# IP電話サービス/モバイルチョイス"050" ご契約情報照会 ご利用方法

Mar, 2024 Ver 1.1

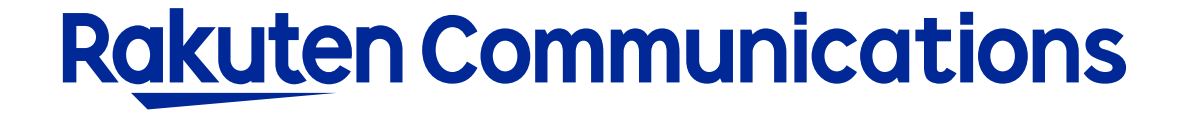

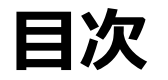

<u>サービス内容</u> <u>ログイン方法</u> 契約内容表示 <u>検索条件</u> <u>csvダウンロード</u>

サービス内容

# 現在ご契約いただいている電話番号情報の下記項目をリアルタイムに確認することができます。

| 項目         | 説明                    |
|------------|-----------------------|
| サービス名      | 契約しているサービス名称          |
| お客様コード     | セルフケアID               |
| SIPプロキシサーバ | VoIP機器やPBXの接続先SIPアドレス |
| SIPドメイン    | VoIP機器やPBXの接続先SIPドメイン |
| 払出し済み回線数   | これまでにお申込みされた電話番号数     |
| サービス提供中回線数 | 現在提供している電話番号数         |
| 解約済み回線数    | これまでに解約した電話番号数        |
| 通話料プラン     | 課金プラン                 |

| 項目          | 説明                                   |
|-------------|--------------------------------------|
| 電話番号        | 050番号または0AB-J番号                      |
| アカウントID     | VoIP機器やPBXに設定する電話番号毎のアカウント           |
| 加入電話パスワード   | VoIP機器やPBXに設定する電話番号毎のパスワード           |
| 付加サービスパスワード | 着信転送設定に利用する電話番号毎のパスワード               |
| サービス開始日     | 電話番号のサービス開始日                         |
| サービス終了日     | 電話番号のサービス終了日<br>※空白であればサービス提供中となります。 |
| チャネル        | 電話番号単位で同時発信可能チャネル数                   |
| 特定番号通知      | アカウントから発信した際に通知される電話番号               |
| 代表着信        | 複数の電話番号をグループ化し代表着信番号表示               |
| モバイルチョイス    | モバイルチョイス紐付け携帯電話番号                    |

※モバイルチョイス"050"ベーシックプランをご利用中のお客様は、下記項目はサービスに関係ないため表示されません。 SIPプロキシサーバ / SIPドメイン / アカウントID / 加入電話パスワード / 付加サービスパスワード / チャネル / 特定番号通知 / 代表着信 ※一部通話料プラン

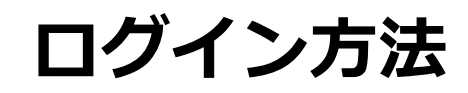

①お客様サポートページ内の 「ヴィン > ボタンをクリックしてください。

# ②カスタマー・セルフケア・サービスのセルフケアログイン画面にセルフケアID・パスワード を入力してログインしてください。

| Rakuten Communications                                                                                                    |
|----------------------------------------------------------------------------------------------------|
| ご利用中のお客さまへ                                                                                                    |
|                                                                                                    |
| カスダマー・セルフケア・サービス IP加入電話                                                                                                    |
| セルフケアログイン                                                                                                    |
| ログイン認証チェックを行います。<br>※こ本人種確認のため、ログイン後、ご契約時に登録のメールアドレス宛に認証コードをお送りします。<br>あ手元に「サービス開始のご案内」をご用意いただき、「セルフケアD」「セルフケアパスワード」をご入力ください。<br>紛失等により情報漏潰が発生しますと、第三者に悪用される恐れがありますので、本紙記載のIDやパスワード<br>等につきましては、お客様の責任をむって管理しただきますようお願いいたします。<br>お客様が第三者に共有する場合は、お客様の責任においてお取り扱いべたさい。<br>★セルフケア情報 |
| セルフケアロ セルフケアロを入力してください。                                                                                                    |
| セルフケアパスワード                                                                                                    |
| 送信 リセット                                                                                                    |

※ご登録メールアドレスによる二段階認証を行います

ログイン方法

# ②「情報照会サービス」→「ご契約情報照会」の順に選択 ③「入力画面」を選択

| Rakuten Communications                                                                                                    |   |
|----------------------------------------------------------------------------------------------------|---|
| ご利用中のお客さまへ                                                                                                    | 2 |
| カスタマー・セルフケア・サービス                                                                                                    | 7 |
| 1 日加入電話<br>情報照会サービス                                                                                                    |   |
| 下記のメニューより照会したい内容をお選びください。                                                                                                    |   |
| <ul> <li>◆ご契約情報照会(ご契約内容の一覧)</li> <li>◆ご利用状況照会(番号別の通話回数/時間/料金)</li> </ul>                                                                  |   |
| ◆明細照会(番号別の通話先電話番号、日時、時間、料金等)<br>※明細照会をご利用したたくには別途お甲し込みか必要(無料)です。                                                                          |   |
| ご利用方法                                                                                                    |   |
| ご希望のメニューをご選択いただくと、ご利用案内が表示されます。<br>入力画面回をクリックレ、別ウィンドウを表示したまま、ガイドに添って入力してください。<br>※安全性について<br>フォームのご利用にあたっては、ブライバシー保護のため、SSL暗号化通信を導入しています。 |   |
| 戻る                                                                                                    |   |
|                                                                                                    |   |

| Rakuten Communications                                                                                                 |
|----------------------------------------------------------------------------------------------------|
| ご利用中のお客さまへ                                                                                                    |
|                                                                                                    |
| カスタマー・セルフケア・サービス                                                                                                    |
| ☑ IP加入電話<br>ご契約情報照会(ご契約内容の一覧)                                                                                          |
| 契約情報照会のご利用案内                                                                                                    |
| ここでは現在の契約アカウント情報を参照することができます。<br>解約申込書を提出いただいている場合、当社にて手続き中のアカウントのステータスはサービス提供中として表示されます。<br>当社手続き完了後、ステータスは解約済みとなります。 |
| ※注意事項<br>アカウントIDやパスワードの取り扱いにはご注意ください。第三者に開示する場合はお客様の責任でご判断くださ<br>い。<br>https://comm.rakuten.co.jp/privacy/             |
| 入力画面                                                                                                    |
| 🛥 メニューに戻る                                                                                                    |

# 契約内容表示

Rakuten Communications

ご利用中のお客さまへ

# カスタマー・セルフケア・サービス IP加入電話

情報照会サービス IP電話サービス 契約情報照会

## ご契約者名 楽天 太郎様

### ご契約内容

| サービス名お      | 客様コード [Si | IPプロキシサーバ     | SIPドメイン          | 払出し済み回線数 | サービス提供中回線数 | 解約済み回線数 | 通話料ブラン  |
|-------------|-----------|---------------|------------------|----------|------------|---------|---------|
| IP電話サービス C9 | 6         | 1.114.166.205 | f02.sip.0038.net | 10回線     | 10回線       | 0回線     | 3分課金ブラン |

### 回線情報

検索条件

※一つの条件でも検索は可能です。
※複数の条件を指定した場合はいずれも満たす回線のみ表示

| 電話番号    | ※前方一致(7桁以上)                       |  |  |  |  |  |  |
|---------|-----------------------------------|--|--|--|--|--|--|
| ステータス   | ● すべての回線(解約)済み含む) ○ サービス提供中回線のみ表示 |  |  |  |  |  |  |
| サービス開始日 | 年 	月 	日 	  ~年 	月 	日               |  |  |  |  |  |  |

### 検索する

| No | 電話番号 | アカウントID | 加入電話バスワード | 付加サービスバスワード | サービス開始日    | サービス終了日 | チャネル | 特定番号通知 | 代表着信 | モバイルチョイス |
|----|------|---------|-----------|-------------|------------|---------|------|--------|------|----------|
| 1  | 0505 | 81505   | fVFZ29    | YCZv69      | 2022/08/17 |         | 2    |        |      |          |
| 2  | 0505 | 81505   | a9My9X    | TDwH95      | 2022/08/17 |         | 2    |        |      |          |
| 3  | 0505 | 81505   | MEcn47    | JMsW72      | 2022/08/17 |         | 2    |        |      |          |
| 4  | 0505 | 81505   | w98PWF    | 9RCX2h      | 2022/08/17 |         | 2    |        |      |          |
| 5  | 0505 | 81505   | deAS56    | Lxe34J      | 2022/08/17 |         | 2    |        |      |          |
| 6  | 0505 | 81505   | PMQn89    | DxZV47      | 2022/08/17 |         | 2    |        |      |          |
| 7  | 0505 | 81505   | AF8K6a    | X8c5xB      | 2022/08/17 |         | 2    |        |      |          |
| 8  | 0505 | 81505   | sNpf87    | 4yPM29      | 2022/08/17 |         | 2    |        |      |          |
| 9  | 0505 | 81505   | H5J8aU    | 3cqu6Z      | 2022/08/17 |         | 2    |        |      |          |
| 10 | 0505 | 81505   | CLpT23_   | 5efe4E      | 2022/08/17 |         | 2    |        |      |          |

1 戻る csvダウンロード

5,000回線以上ご契約の場合は、検索条件を5,000回線以下に絞ることで表示されます。

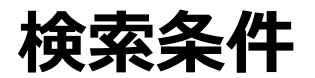

### ① 電話番号 前方一致(7桁以上)絞込検索 **Rakuten** Communications ご利用中のお客さまへ ②ステータス絞込検索 カスタマー・セルフケア・サービス N IP加入電話 (解約を含む全回線or提供中のみ) 情報照会サービス IP電話サービス 契約情報照会 ご契約者名 楽天 太郎様 ③サービス開始日絞込検索 ご契約内容 サービス名 お客様コード|SIPブロキシサーバ|SIPドメイン 払出し済み回線数|サービス提供中回線数|解約済み回線数|通話對クラン IP電話サービス C9 61.114.166.205 f02.sip.0038.net 10回線 2分課金ブラン 0回線 回線情報 サービス開始日以降絞込 検索条件 電話番号 ※前方一致(7桁以上) ※一つの条件でも検索は可能です。 ※複数の条件を指定した場合はいずれも満たす回線のみ表示 ステータス ● すべての回線(解約済み含む) ○ サービス提供中回線のみ表示 サービス開始日 2022年 マ | 1月 マ | 1日 マ | ̄ ~ 「-----年 マ | ---月 マ | ---日 マ | ̄ 電話番号 0505805 ※前方一致(7桁以上) ステータス ● すべての回線(解約済み含む) ○ サービス提供中回線のみ表示 サービス開始日期間絞込 検索する 電話番号 ※前方一致(7桁以上) No. 電話番号 アカウントID 加入電話バスワード 付加サービスバスワード サービス開始日 サービス終了日 チャネル 特定番号通知 代表着信 モバイルチョイス 1 0505 81505 fVFZ29 YCZv69 2022/08/17 2 ステータス ● すべての回線(解約済み含む) ○ サービス提供中回線のみ表示 2 0505 81505 a9Mv9X TDwH95 2022/08/17 2 3 0505 81505 MEcn47 JMsW72 2022/08/17 サービス開始日 2022年 マ 1月 マ 1日 マ 2022年 マ 8月 マ 30日 マ 📟 2 w98PWF 4 0505 9RCX2hi 2022/08/17 2 5 0505 81505 deAS56 2022/08/17 Lxe34J 2 6 0505 81505 PMQn89 DxZV47 2022/08/17 2 サービス開始日以前絞込 7 0505 81505 AF8K6a X8c5xB 2022/08/17 2 8 0505 81505 sNpf87 4yPM29 2022/08/17 2 9 0505 81505 H5J8aU 3cqu6Z 2022/08/17 2 電話番号 ※前方一致(7桁以上) 10 0505 81505 CLpT23\_ 2022/08/17 5efe4E 2 ステータス ● すべての回線(解約済み含む) ○ サービス提供中回線のみ表示 1 サービス開始日 -----年 🗸 ---月 🗸 ---日 🗸 🥅 ~ 2022年 🗸 8月 🖌 30日 🗸 🃟 戻る csvダウンロード

7

# csvダウンロード

### **Rakuten** Communications

### ご利用中のお客さまへ

# カスタマー・セルフケア・サービス IP加入電話

情報照会サービス IP電話サービス 契約情報照会

# ご契約者名 楽天 太郎様

## ご契約内容

| サービス名    | お客様コード | SIPプロキシサーバ     | SIPドメイン          | 払出し済み回線数 | サービス提供中回線数 | 解約済み回線数 | 通話料ブラン  |
|----------|--------|----------------|------------------|----------|------------|---------|---------|
| IP電話サービス | C9     | 61.114.166.205 | f02.sip.0038.net | 10回線     | 10回線       | 0回線     | 3分課金ブラン |

# 回線情報

### 検索条件

※一つの条件でも検索は可能です。 ※複数の条件を指定した場合はいずれも満たす回線のみ表示

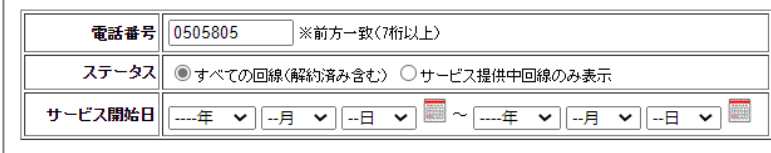

検索する

| No | 電話番号 | アカウントID | 加入電話バスワード | 付加サービスバスワード | サービス開始日    | サービス終了日 | チャネル | 特定番号通知 | 代表着信 | モバイルチョイス |
|----|------|---------|-----------|-------------|------------|---------|------|--------|------|----------|
| 1  | 0505 | 81505   | fVFZ29    | YCZv69      | 2022/08/17 |         | 2    |        |      |          |
| 2  | 0505 | 81505   | a9My9X    | TDwH95      | 2022/08/17 |         | 2    |        |      |          |
| 3  | 0505 | 81505   | MEcn47    | JMsW72      | 2022/08/17 |         | 2    |        |      |          |
| 4  | 0505 | 81505   | w98PWF    | 9RCX2h      | 2022/08/17 |         | 2    |        |      |          |
| 5  | 0505 | 81505   | deAS56    | Lxe34J      | 2022/08/17 |         | 2    |        |      |          |
| 6  | 0505 | 81505   | PMQn89    | DxZV47      | 2022/08/17 |         | 2    |        |      |          |
| 7  | 0505 | 81505   | AF8K6a    | X8c5xB      | 2022/08/17 |         | 2    |        |      |          |
| 8  | 0505 | 81505   | sNpf87    | 4yPM29      | 2022/08/17 |         | 2    |        |      |          |
| 9  | 0505 | 81505   | H5J8aU    | 3cqu6Z      | 2022/08/17 |         | 2    |        |      |          |
| 10 | 0505 | 81505   | CLpT23    | 5efe4E      | 2022/08/17 |         | 2    |        |      |          |

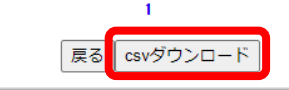

# 全ての契約情報がダウンロード可能です。

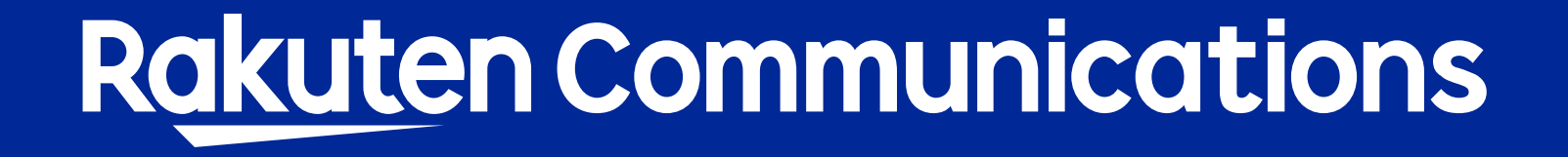